# Finding Guidelines using PubMed

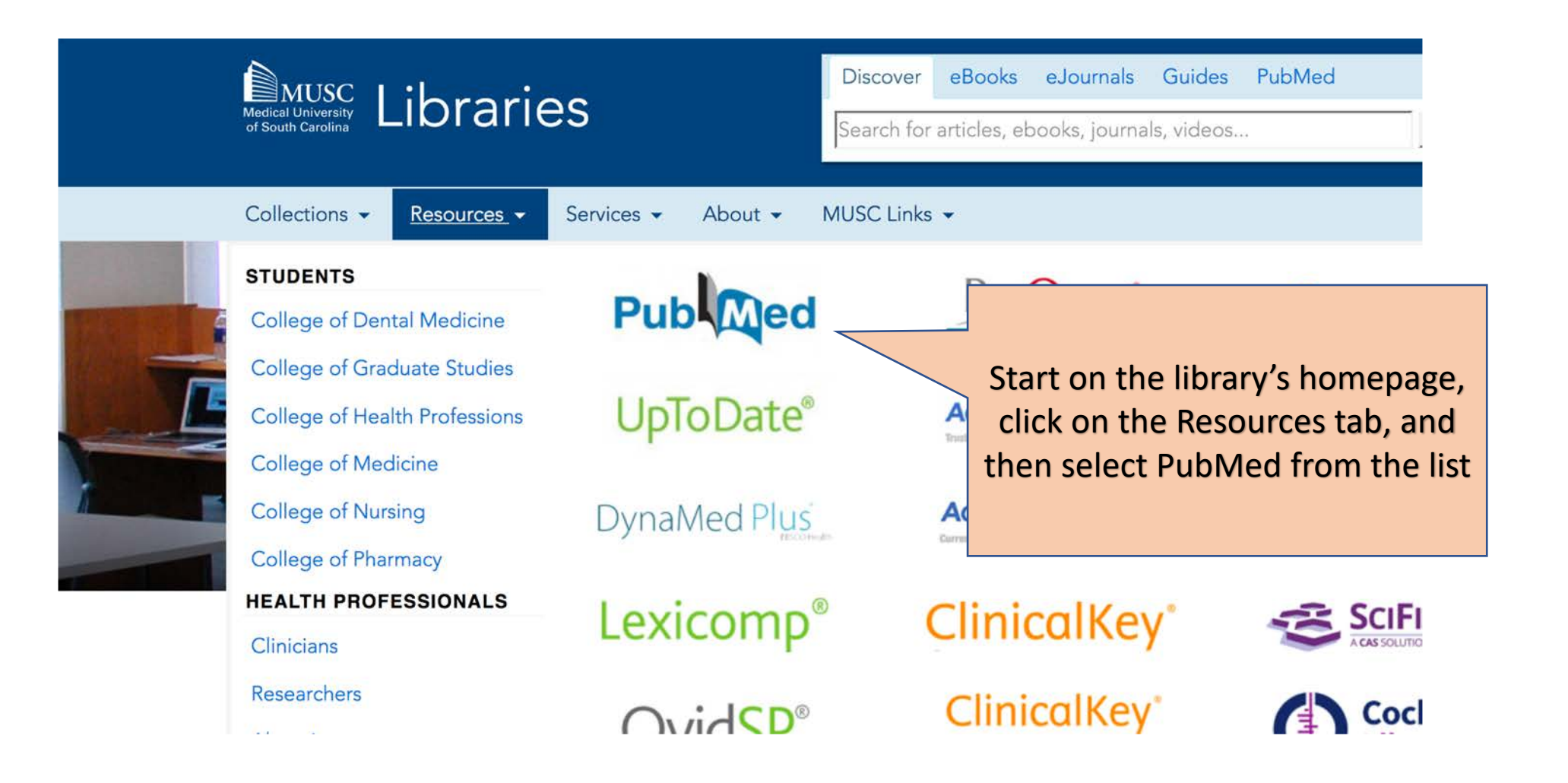

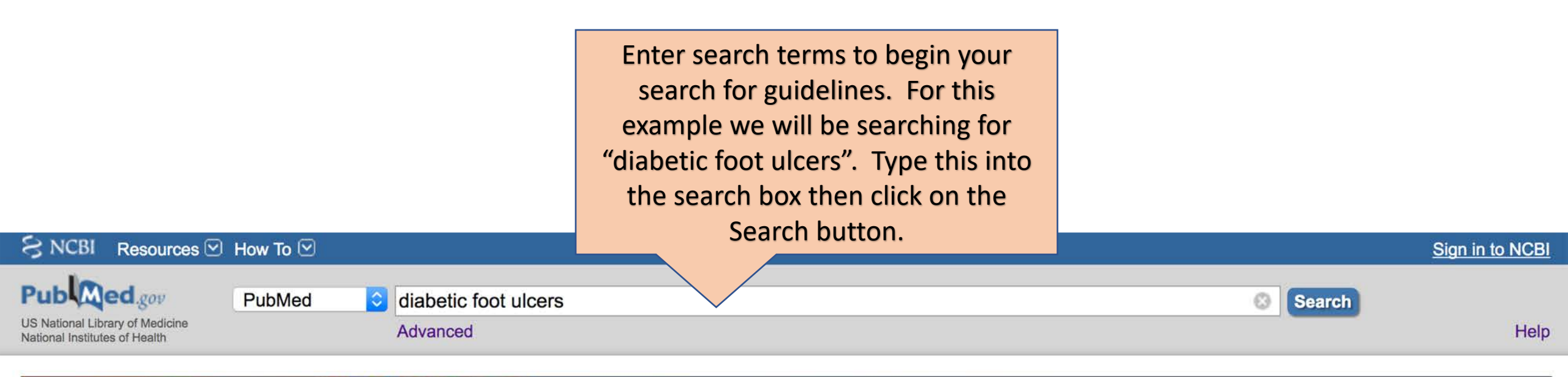

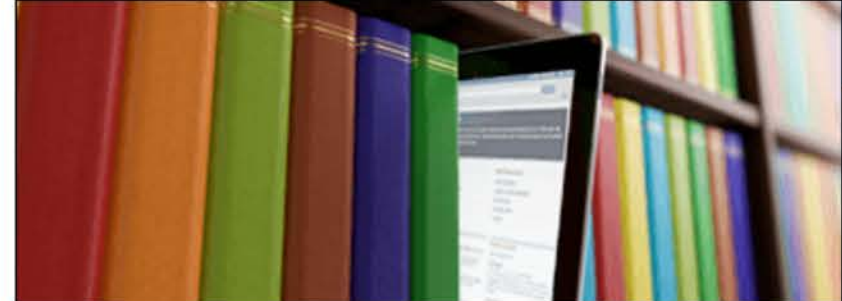

### PubMed

PubMed comprises more than 28 million citations for biomedical literature from MEDLINE, life science journals, and online books. Citations may include links to full-text content from PubMed Central and publisher web sites.

| Using PubMed             |  |
|--------------------------|--|
| PubMed Quick Start Guide |  |
| Full Text Articles       |  |
| PubMed FAQs              |  |
| PubMed Tutorials         |  |
| New and Noteworthy       |  |

| PubMed Tools            |  |
|-------------------------|--|
| PubMed Mobile           |  |
| Single Citation Matcher |  |
| Batch Citation Matcher  |  |
| Clinical Queries        |  |
| Topic-Specific Queries  |  |

#### More Resources

| MeSH Database              |  |
|----------------------------|--|
| Journals in NCBI Databases |  |
| Clinical Trials            |  |
| E-Utilities (API)          |  |
| <u>LinkOut</u>             |  |

| SNCBI Resources 🖸                                                                | How To 🖂                                                                                                    |                         |                                            | Sign in to NCBI |
|----------------------------------------------------------------------------------|----------------------------------------------------------------------------------------------------|-------------------------|--------------------------------------------|-----------------|
| Publiced.gov<br>US National Library of Medicine<br>National Institutes of Health | PubMed Create RSS Create alert Advanced                                                                                                    |                         | Search                                     | Help            |
| Article types<br>Clinical Trial<br>Review<br>Customize                           | Format: Summary - Sort by: Most Recent - Per page: 20 -                                                                                                    | Send to <b>→</b>        | Filters: <u>Manage Filters</u><br>Sort by: |                 |
| Text availability<br>Abstract<br>Free full text<br>Full text                     | We have our initial search results, but now we need<br>to select our filters to find guidelines by clicking on<br>the word Customize under the Article types filter. | enerative medicine.     | Best match Results by year                 | Most recent     |
| Publication dates<br>5 years<br>10 years<br>Custom range                         | Alavi A et al. J Am Acad Dermatol. (2014)<br>Switch to our new best match sort order                                                                                 |                         |                                            |                 |
| <b>Species</b><br>Humans<br>Other Animals                                        | Search results Items: 1 to 20 of 13294 << First < Prev Page                                                                                                    | 1 of 665 Next > Last >> | PMC Images search fo                       | Download CSV    |

| S NCBI F                                                                                                    | Resources 🗹 How To 🗹                                                                                                    |                                                                                                    | Sign in to NCBI                                                                                                    |
|----------------------------------------------------------------------------------------------------|----------------------------------------------------------------------------------------------------|----------------------------------------------------------------------------------------------------|----------------------------------------------------------------------------------------------------|
| Public of Contract Public of Contract Public of Con | d.gov PubMed Odiabetic for of Medicine Create RSS                                                                                                    | oot ulcers<br>Create alert Advanced                                                                                                    | Search Help                                                                                                    |
| Article types<br>Clinical Trial<br>Review<br>Customize<br>Text availabil                                                                                                    | Format: Summary - Sort                                                                                                    | by: Most Recent - Per page: 20 - Send to -                                                                                                    | Best match       Most recent                                                                                                    |
| Abstract<br>Free full text<br>Full text<br>Publication d<br>5 years<br>10 years<br>Custom range<br>Species<br>Humans<br>Other Animals                                                                                                    | <ul> <li>Government Publications</li> <li>Guideline</li> <li>Historical Article</li> <li>Interactive Tutorial</li> <li>Interview</li> <li>Introductory Journal Article</li> <li>Journal Article</li> <li>Portraits</li> </ul>                                | Scroll through the alphabetical list of Articles types<br>to find Guideline and Practice Guideline and check<br>the boxes to activate the filter(s) you would like to<br>apply to your search.<br>Then click the Show button to add your filters to<br>your search results screen.                                              | Results by year                                                                                                    |
| Clear all<br>Show addition                                                                                                    | <ul> <li>Practice Guideline</li> <li>Pragmatic Clinical Trial</li> <li>Published Erratum</li> <li>Randomized Controlled Trial</li> <li>Research Support, American Recovery and<br/>Reinvestment Act</li> <li>Research Support, N.I.H., Extramural</li> </ul> | r all to show 13294 items.<br>a <sup>®</sup> Suspected Osteomyelitis, Septic Arthritis, or Soft Tissue Infection<br>ic Foot).<br>etal Imaging:, Beaman FD, von Herrmann PF, Kransdorf MJ, Adler RS,<br>lernard SA, Greenspan BS, Lee KS, Tuite MJ, Walker EA, Ward RJ,<br>):S326-S337. doi: 10.1016/j.jacr.2017.02.008. Review. | ("diabetic" [All Fields] AND         "foot" [All Fields] AND         Search       See more         Recent Activity         Image: Turn Off Clear         A clinical practice guideline for the use of hyperbaric oxygen therapy in the tr PubMed |
|                                                                                                    | Show                                                                                                    |                                                                                                    | WHS guidelines update: Diabetic foot ulcer<br>treatment guidelines. PubMed                                                                                                    |

| S NCBI Resources 🗹 How                                                                                                    | To 🖂                                                                                                    |                                           |
|----------------------------------------------------------------------------------------------------|----------------------------------------------------------------------------------------------------|-------------------------------------------|
| Publed.gov Pub                                                                                                    | bMed 📀 diabetic foot ulcers                                                                                                    |                                           |
| National Institutes of Health                                                                                                    | Create RSS Create alert Advanced                                                                                                    |                                           |
| Article types clear<br>Clinical Trial                                                                                                    | Formati Summany Sort by Mast Recent Per page 20 Send to -                                                                                                    | Filters:                                  |
| <ul> <li>Guideline</li> <li>Practice Guideline</li> <li>Review</li> <li>Customize</li> <li>Text availability</li> <li>Abstract</li> <li>Free full text</li> <li>Full text</li> </ul> | Click on the Article types you added to the list to<br>limit your search.<br>You can see your active filters at the top of your<br>search results list.<br>Diabetic foot ulcers: Part II. Management. | Sort by:<br>B<br>Titles v<br>The pote     |
| Publication dates<br>5 years<br>10 years<br>Custom range                                                                                                    | Alavi A et al. J Am Acad Dermatol. (2014)<br>Switch to our new best match sor c order                                                                                                    | Hyperba<br>ulcers:<br>Elevated<br>associa |
| Species<br>Humans<br>Other Animals                                                                                                    | Search results         Items: 1 to 20 of 64         << First < Prev Page 1 of 4 Next > Last >>         Items: activated: Guideline, Practice Guideline. Clear all to show 13294 items.                | Find re                                   |

| S NOR -                                                          | 0       |                                                                     |                                         |
|------------------------------------------------------------------|---------|---------------------------------------------------------------------|-----------------------------------------|
| S NCBI Resources                                                 | How How |                                                                     |                                         |
| Pub Med.gov                                                      | Pub     | Med iabetic foot ulcers                                             |                                         |
| US National Library of Medicine<br>National Institutes of Health |         | Create RSS Create alert Advanced                                    |                                         |
| Article types<br>Clinical Trial                                  | clear   | Format: Summary - Sort by: Best Match - Per page: 20 -              | Send to -                               |
| ✓ Practice Guideline                                             |         | Search results                                                      |                                         |
| Review<br>Customize                                              |         | Items: 1 to 20 of 64 <<                                             | First < Prev Page 1 of 4 Next > Last >> |
| Text availability<br>Abstract                                    |         | Filters activated: Guideline, Practice Guideline. Clear all to show | 13294 items.                            |
| Free full text                                                   |         | A clinical practice guideline for the use of hyperbaric oxy         |                                         |
| Full text                                                        |         | 1. foot ulcers.                                                     |                                         |
| Publication dates                                                |         | Huang ET, Mansouri J, Murad MH, Joseph WS, Strauss                  | Click on the article title to see       |
| 5 years                                                          |         | Oversight Committee.                                                | the article abstract and access         |
| 10 years                                                         |         | Undersea Hyperb Med. 2015 May-Jun;42(3):205-47. Review.             | the full text.                          |
| Custom range                                                     |         | PMID: 26152105                                                      |                                         |
| Creation                                                         |         | Similar articles                                                    |                                         |
| Humans                                                           |         | Distriction Front Droklamory Droklamory and Management              |                                         |
| Other Animals                                                    |         | 2 Internet Oliginal Original Problems: Prevention and Management.   |                                         |
|                                                                  |         | Internal Clinical Guidelines team.                                  | Aug                                     |
| Clear all                                                        |         | PMID: 26741017 Free Books & Documents                               | Aug.                                    |
|                                                                  |         | Similar articles                                                    |                                         |

Show additional filters

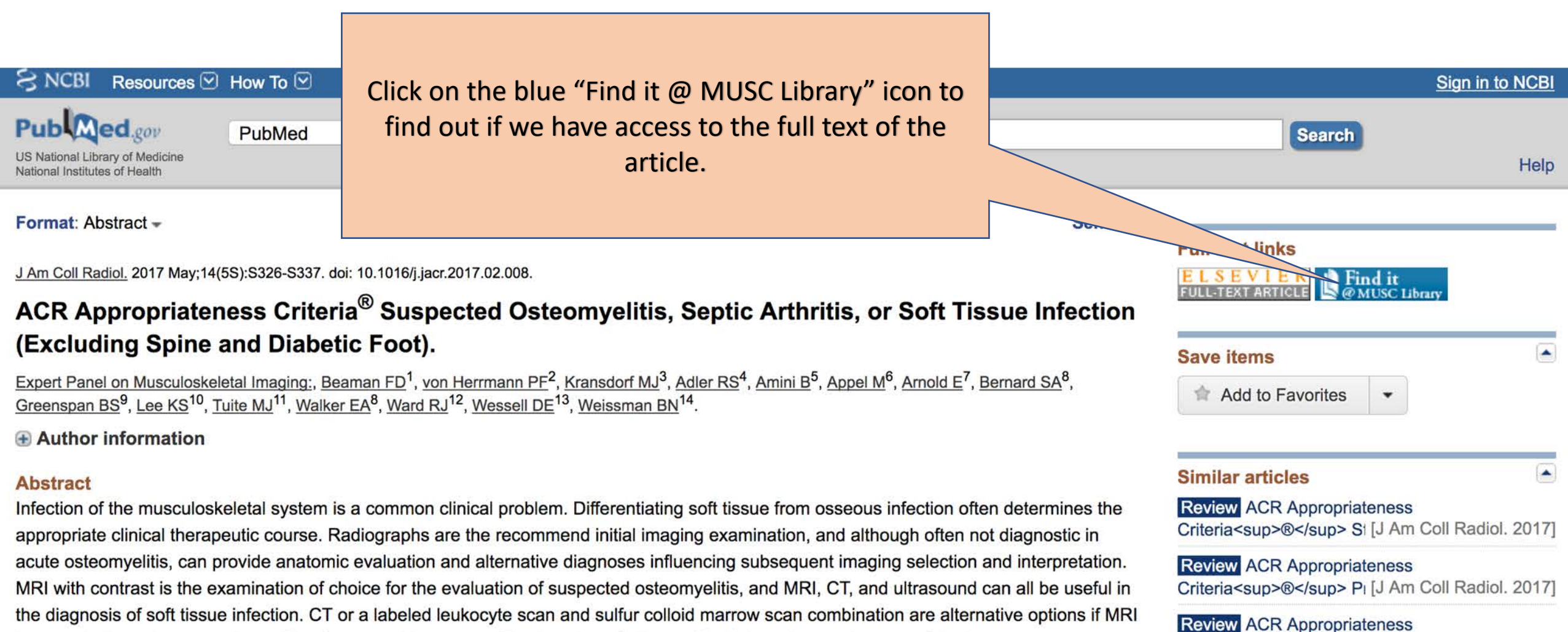

LLAND CHUD-Hal 00471

is contraindicated or extensive artifact from metal is present. The American College of Radiology Appropriateness Criteria are

### **MUSC** Libraries

MEDICAL UNIVERSITY of SOUTH CAROLINA

#### Find full text

#### ◀ Edit search

INFO

#### WHS guidelines update: Diabetic foot ulcer treatment guidelines.

Article/Chapter
Authors: Lawrence A LA Lavery

VIEW FULL TEXT

IN LIBRARY

REQUEST

CITE

 Publication:
 Wound Repair & Regeneration , Volume:24 , Issue:1

 Published:
 Blackwell Publishing Limited , 2016 Jan-Feb

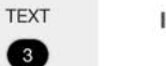

ISSN: 1067-1927

#### Full text availability for this item

View Full Text

Journal: <u>Wound Repair & Regeneration</u> ♂ Collection: <u>Consumer Health Complete</u> ♂ Coverage: 2004-01-01~12 months ago

View Full Text

Journal: <u>Wound Repair & Regeneration</u> C Collection: <u>Academic Search Premier</u> C

Coverage: 1999-01-01~12 months ago

Journal: Wound Repair & Regeneration

#### View Full Text

Full text is available from these links. Please pay careful attention to the article's date, volume/issue, etc so you can choose the full text option that covers the appropriate coverage range for the article you need.

Coverage: 1999-01-01~12 months ago

Collection: Cinahl Complete

## MUSC Libraries

#### Find full text

#### Edit search

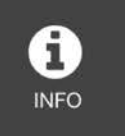

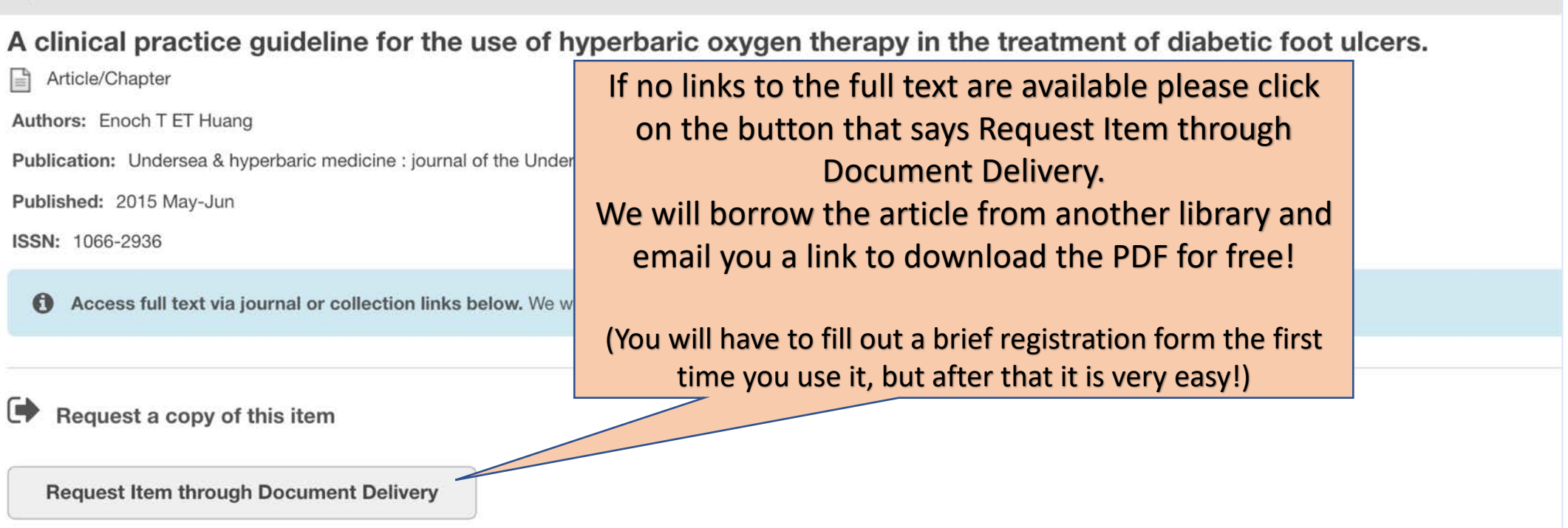

REQUEST

Have questions? Just ask! http://www.library.musc.edu/s/ask.php